## How to set up Myob Integration

Step-by-step guide

| 网: 🚺 JSON Editor Online - 🚺                                                                                                    | s/Default.aspx                                                                                                    |
|----------------------------------------------------------------------------------------------------|----------------------------------------------------------------------------------------------------|
|                                                                                                    | 🗅 Crockford on JavaSc: 🗅 Douglas Crockford's. 📓 PHP Sandbox, test P: 🗋 DJ American Express 🕒 Rainbow City Childre 🎄 Australia's Largest Ji                                                                                                    |
| myob                                                                                                    | Home Register Product V Support V Try & Buy V Privacy                                                                                                    |
|                                                                                                    | Register Product Redeem Retail Product                                                                                                    |
|                                                                                                    |                                                                                                    |
|                                                                                                    | Your secure, online support centre.                                                                                                    |
|                                                                                                    |                                                                                                    |
| 1                                                                                                    | Need to Register Your Software? Sign in to my.MYOB                                                                                                    |
|                                                                                                    | Sought MYOB software recently? Register your software to qualify for 30 days of Free Introductory Support. Registration is simple, takes only a few minutes, and your                                                                                                    |
|                                                                                                    | information is kept private. You only need to register your software once .<br>Forgot your password?<br>Register your software now ><br>Forgot your password?                                                                                                    |
|                                                                                                    | account                                                                                                    |
| ļ                                                                                                    | Purchased your software from a Retail store?                                                                                                    |
|                                                                                                    | Got your receipt with the Keptemption code <b>OR</b> download card with the redemption<br>code<br>(like AXCE3 - MOQ4F - FRT45) behind the scratch panel?                                                                                                    |
|                                                                                                    | Get started >                                                                                                    |
|                                                                                                    |                                                                                                    |
| Ν                                                                                                    | MYOB Online Payments                                                                                                    |
|                                                                                                    | treatment with the secure unime payment serve, betwee proceeding, prease     have your Reference Number and your Credit Card handy.                                                                                                    |
|                                                                                                    | May now >                                                                                                    |
|                                                                                                    |                                                                                                    |
| lick Developer tab                                                                                                    | o and then click Register App button                                                                                                    |
| https://my.myob.com                                                                                                    | n.au/Bd/pages/DevAppList.aspx                                                                                                    |
|                                                                                                    |                                                                                                    |
| myo                                                                                                    | Home My Products V Support V My Account V Developer Try & Buy V Privacy                                                                                                    |
|                                                                                                    | Sign out                                                                                                    |
|                                                                                                    | Davidanas Dashbaard                                                                                                    |
|                                                                                                    | Developer Dashboard                                                                                                    |
|                                                                                                    |                                                                                                    |
|                                                                                                    | Register App                                                                                                    |
|                                                                                                    |                                                                                                    |
|                                                                                                    | Application: Prime1                                                                                                    |
|                                                                                                    | Application: Prime1                                                                                                    |
| pp name is Prime                                                                                                    | Application: Prime1 eco, and Redirect Uri must be https://www.primeeco.tech/finance-integration/myob                                                                                                    |
| pp name is Prime                                                                                                    | Application: Prime1<br>eco, and Redirect Uri must be https://www.primeeco.tech/finance-integration/myob<br>Australia Pty Ltd [AU] https://my.myob.com.au/Bd/pages/DevAppEdit.aspx                                                                                                    |
| pp name is Prime<br>C D MYOB<br>Beijing Air Pollutio                                                                                                    | Application: Prime1<br>ecco, and Redirect Uri must be https://www.primeeco.tech/finance-integration/myob<br>Australia Pty Ltd [AU]   https://my.myob.com.au/Bd/pages/DevAppEdit.aspx<br>m: ③ 中國銀行全球门戶网: 圖 JSON Editor Online - 	 Crockford on JavaScri [                                                                                                    |
| pp name is Prime.<br>C A MYOB<br>Beijing Air Pollutio                                                                                                    | Application: Prime1<br>ecco, and Redirect Uri must be https://www.primeeco.tech/finance-integration/myob<br>Australia Pty Ltd [AU]   https://my.myob.com.au/Bd/pages/DevAppEdit.aspx<br>pr: ) ④ 中國银行全球门产网:                                                                                                    |
| pp name is Prime<br>C A MYOB<br>Beijing Air Pollutio<br>SYOD                                                                                                    | Application: Prime1<br>eeco, and Redirect Uri must be https://www.primeeco.tech/finance-integration/myob<br>Australia Pty Ltd [AU]   https://my.myob.com.au/Bd/pages/DevAppEdit.aspx<br>m:                                                                                                    |
| pp name is Prime<br>C A MYOB<br>Beijing Air Pollution<br>Iyob<br>Home                                                                                                    | e My Products ~ Support ~ My Account ~ Developer Try & Buy ~                                                                                                    |
| pp name is Prime<br>C A MYOB<br>Beijing Air Pollutio<br>IYOb                                                                                                    | Application: Prime1<br>ecco, and Redirect Uri must be https://www.primeeco.tech/finance-integration/myob<br>Australia Pty Ltd [AU]   https://my.myob.com.au/Bd/pages/DevAppEdit.aspx<br>on: ③ 中國银行全球门户闷: 圖 JSON Editor Online - ■ Crockford on JavaScri [<br>e My Products ✓ Support ✓ My Account ✓ Developer Try & Buy ✓                                                                                                    |
| pp name is Prime<br>C A MYOB<br>Beijing Air Pollutic<br>Iyob<br>Home<br>Application                                                                                           | Application: Prime1<br>ecco, and Redirect Uri must be https://www.primeeco.tech/finance-integration/myob<br>Australia Pty Ltd [AU]   https://my.myob.com.au/Bd/pages/DevAppEdit.aspx<br>on: ③ 中國銀行全球门戶网: 圖 JSON Editor Online                                                                                                    |
| pp name is Prime<br>C                                                                                                    | Application: Prime1<br>eco, and Redirect Uri must be https://www.primeeco.tech/finance-integration/myob<br>Australia Pty Ltd [AU] https://my.myob.com.au/Bd/pages/DevAppEdit.aspx<br>on: ④ 中國银行全球门户网: 圖 JSON Editor Online   Crockford on JavaScr [<br>e My Products 		 Support 		 My Account 		 Developer Try & Buy<br>n Details<br>pps                                                                                                    |
| pp name is Prime<br>C  A MYOB<br>Beijing Air Pollutic<br>NYOB<br>Home<br>Application<br>Back to registered a<br>All fields mark                                               | Application: Prime1<br>ecco, and Redirect Uri must be https://www.primeeco.tech/finance-integration/myob<br>Australia Pty Ltd [AU]   https://my.myob.com.au/Bd/pages/DevAppEdit.aspx<br>on: ② 中國银行全球门户闷: ③ JSON Editor Online · ③ Crockford on JavaScri [<br>e My Products ✓ Support ✓ My Account ✓ Developer Try & Buy ✓<br>Details<br>pps<br>ed * must be completed.                                                                                                    |
| Application<br>All fields mark                                                                                                    | Application: Prime1<br>ecco, and Redirect Uri must be https://www.primeeco.tech/finance-integration/myob<br>Australia Pty Ltd [AU] https://my.myob.com.au/Bd/pages/DevAppEdit.aspx<br>on: ② 中國銀行全球了产网: ③ JSON Editor Online · ③ Crockford on JavaScri [<br>e My Products ✓ Support ✓ My Account ✓ Developer Try & Buy ✓<br>Details<br>pps<br>red * must be completed.<br>in Name: * Brimeeco                                                                                  |
| pp name is Prime<br>C                                                                                                    | Application: Prime1<br>ecco, and Redirect Uri must be https://www.primeeco.tech/finance-integration/myob<br>Australia Pty Ltd [AU] https://my.myob.com.au/Bd/pages/DevAppEdit.aspx<br>on: ③ 中國银行全球了戶阿                                                                                                    |
| pp name is Prime<br>C   MYOB<br>Beijing Air Pollutic<br>NYOD<br>Home<br>Application<br>Back to registered a<br>All fields mark<br>Ap<br>Red                                   | Application: Prime1<br>ecco, and Redirect Uri must be https://www.primeeco.tech/finance-integration/myob<br>Australia Pty Ltd [AU] https://my.myob.com.au/Bd/pages/DevAppEdit.aspx<br>m: ④ 中國银行全球IJ户网: ① JSON Editor Online ① Crockford on JavaScri [<br>ne My Products ~ Support ~ My Account ~ Developer Try & Buy ~<br>Details<br>ups<br>ved # must be completed.<br>up Name: ● Primeeco<br>lifet Uri: ● https://www.primeeco.tech/finance-integ<br>Addrece:               |
| pp name is Prime<br>C                                                                                                    | Application: Prime1<br>ecco, and Redirect Uri must be https://www.primeeco.tech/finance-integration/myob<br>Australia Pty Ltd [AU] https://my.myob.com.au/Bd/pages/DevAppEdit.aspx<br>m ② 中國銀行全球门户网: ③ JSON Editor Online - ● Crockford on JavaScr [<br>e My Products ✓ Support ✓ My Account ✓ Developer Try & Buy ✓<br>n Details<br>pps<br>ecd * must be completed.<br>pp Name: * Primeeco<br>ifrect Uri: * https://www.primeeco.tech/finance-integ<br>Address:              |
| pp name is Prime<br>C   MYOB<br>Beijing Air Pollutic<br>NYOB<br>Hom<br>Application<br>Back to registered a<br>All fields mark<br>Ap<br>Red<br>Web Site A<br>Des               | Application: Prime1<br>seco, and Redirect Uri must be https://www.primeeco.tech/finance-integration/myob<br>Australia Pty Ltd [AU] https://my.myob.com.au/Bd/pages/DevAppEdit.aspx<br>on: ④ 中國银行全球(1)中网: ④ JSON Editor Online ● Crockford on JavaScr 〔<br>ie My Products ◇ Support ◇ My Account ◇ Developer Try & Buy ◇<br>n Details<br>spps<br>ted # must be completed.<br>pp Name: ● Primeeco ■<br>firect Uri: ● https://www.primeeco.tech/finance-integ<br>Address:        |
| pp name is Prime<br>C      A MYOB<br>Beijing Air Pollutic<br>NYOB<br>Hom-<br>Hom-<br>Application<br>Back to registered a<br>All fields mark<br>Ap<br>Red<br>Web Site J<br>Des | Application: Prime1<br>seco, and Redirect Uri must be https://www.primeeco.tech/finance-integration/myob<br>Australia Pty Ltd [AU] https://my.myob.com.au/Bd/pages/DevAppEdit.aspx<br>on: ④ 中國银行金银门中网: ④ JSON Editor Online ● Crockford on JavaSc: 〔<br>ne My Products ◇ Support ◇ My Account ◇ Developer Try & Buy ◇<br>n Details<br>upps<br>ted * must be completed.<br>up Name: Primeeco<br>firect Uri • https://www.primeeco.tech/finance-integ<br>Address:<br>scription: |

4. Go to Prime Administration, and select Finance → Finance Settings, then select MYOB in the first dropdown

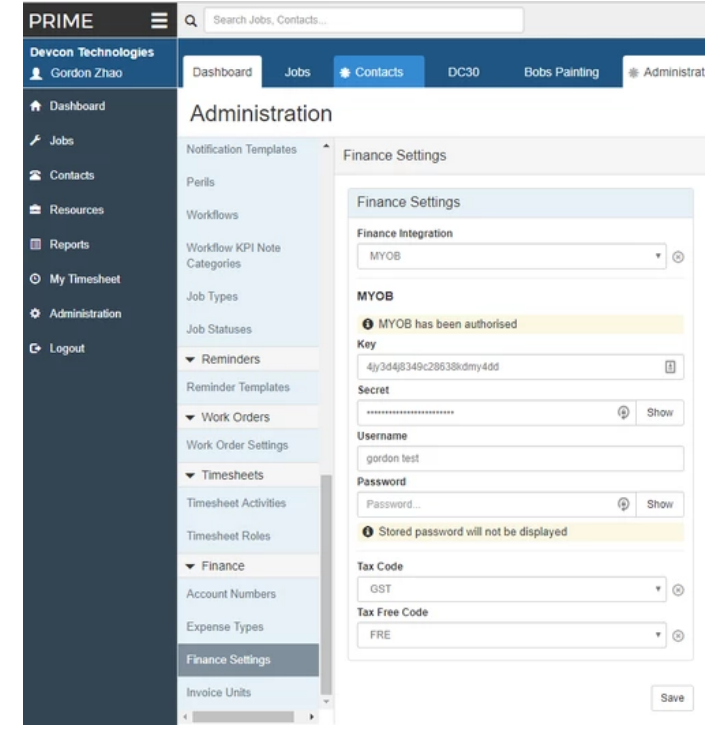

5. Fill out the Key, Secret, Username and Password, then click the Authorise MYOB button under Password

6. If it's authorised successfully, wait a few minutes for the myob setting synchronization, then refresh the page and select the Tax Code and Tax Free Code.